### PORSCHE

# **Technical Information**

Service 151/20 ENU 3735

# Spare Parts Requirements for Rear-Axle Final Drive - Observe Specified Procedure (151/20)

| Model Line:         | Taycan (Y1A)                                                                                                    |                                                         |  |
|---------------------|----------------------------------------------------------------------------------------------------|---------------------------------------------------------|--|
| Model Year:         | 2020                                                                                                    |                                                         |  |
| Subject:            | Spare parts requirements for rear-axle final drive                                                                                                    |                                                         |  |
| Information:        | Due to different software versions used during production of the rear-axle final drive, there is no guarantee that the software of the new final drive will match the vehicle software on model year L (2020) vehicles.                                                                                                    |                                                         |  |
| Remedial<br>Action: | Check the part number of the new rear-axle final drive and also install a new servo motor if necessary.<br>Following installation, teach the rear-axle final drive with new servo motor as described under $\Rightarrow$ <i>Technical Information 'Replacing servo motor and adapting rear-axle final drive'</i> .<br><b>Information</b><br>Nonce the PIWIS Tester test software version <b>39.900.000</b> becomes available (probably from week 48/20), the procedure described in the TI (Technical Information) will no longer be necessary. For spare parts requirements in the event of repairs, proceed as described in the Workshop Manual, see $\Rightarrow$ <i>Workshop Manual '373519 Removing and installing automatic transmission (with electric motor)'</i> . |                                                         |  |
|                     |                                                                                                    |                                                         |  |
| Parts Info:         | Affected part numbers for which a new servo motor must be used.                                                                                                    |                                                         |  |
|                     | Part No.                                                                                                    | Designation                                             |  |
|                     | 0110011110                                                                                                    | Drive meter for electric drive en rear evile (complete) |  |

| Part No.   | Designation                                            |
|------------|--------------------------------------------------------|
| 9J1901141B | Drive motor for electric drive on rear axle (complete) |
| 9J1901153E | Drive motor for electric drive on rear axle (complete) |
| 9J1901153D | Drive motor for electric drive on rear axle (complete) |

#### **Required tools**

Tools:

- 9900 PIWIS Tester 3 with PIWIS Tester test software version 39.700.020 (or higher) installed
- Battery charger with a current rating of at least 90 A, e.g. VAS 5908 Battery charger, 90 A

#### Parts required if necessary

Parts Info:

| Part No.   | Designation<br>– Use                                    | Oty.  |
|------------|---------------------------------------------------------|-------|
| OME325835E | $\Rightarrow$ Gear actuator<br>– Rear axle differential | 1 ea. |
| PAF009212  | $\Rightarrow$ Round head screw<br>– Gear actuator       | 2 ea. |

#### Checking part number on new rear-axle final drive

Work Procedure: 1 Check part number on the new rear-axle final drive  $\Rightarrow$  Label on rear axle differential-1-.

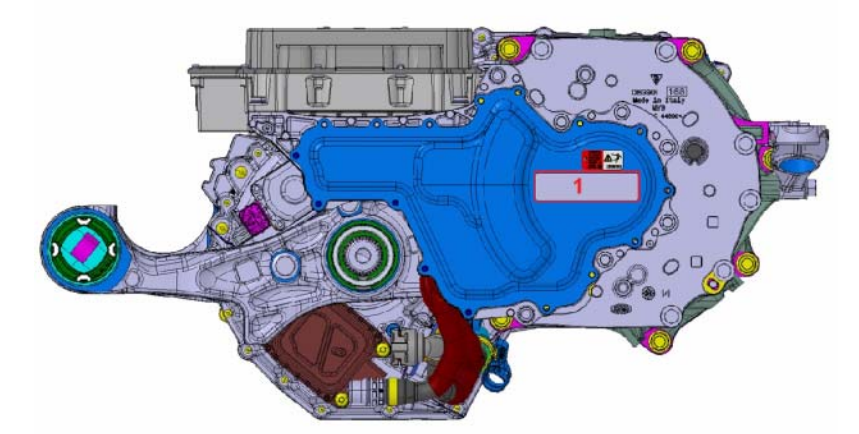

Label on rear axle differential

- If the part number is 9J1901141B, 9J1901153E or 9J1901153D, a new servo motor must be used, see ⇒ *Technical Information '373519 Replacing servo motor and adapting rear-axle final drive'*.
- If the part number is **not** 9J1901141B, 9J1901153E or 9J1901153D, end of action required. Install rear-axle final drive as described in the Workshop Manual, see ⇒ Workshop Manual '373519 Removing and installing automatic transmission (with electric motor)'.

#### Replacing servo motor and adapting rear-axle final drive

- Work Procedure: 1 Install new servo motor on the rear-axle final drive, see  $\Rightarrow$  Workshop Manual '377519 Removing and installing servo motor (electric gear actuator)'.
  - 2 Install rear-axle final drive, see ⇒ Workshop Manual '373519 Removing and installing automatic transmission (with electric motor)'.

### **AfterSales**

- 3 Connect and switch on battery charger.
- 4 Connect the PIWIS Tester to the vehicle and switch on the PIWIS Tester.
- 5 Establish operational readiness.
- 6 Start diagnostics.
- 7 Select the 'Engine electronics (DME)' control unit in the control unit overview.
  - 7.1 Select the **'Replace servo motor (clutches)'** function in the **'Maintenance/repairs'** menu and perform the procedure according to menu guidance.
  - 7.2 Select the **'Clutch slip function test'** function, select **'Delete clutch fault'** and perform the procedure according to menu guidance.
  - 7.3 Then, select the **'Adapt transmission'** function and perform the procedure according to menu guidance.

## i Information

The specified sequence (6.1 - 6.3) must always be observed in order to ensure that the rear-axle final drive is taught correctly.

- 8 Read out and erase fault memory.
- 9 End operational readiness and disconnect the PIWIS Tester and battery charger from the vehicle.

### lnformation

After adapting the rear-axle final drive, the electric motor must be re-calibrated.

- To do this, accelerate to at least 60 km/h (38 mph)
- Then, maintain an overrun phase for at least 1 second

The electric motor is calibrated during the overrun phase.

Once calibration is complete, the vehicle speed restriction in overrun is lifted immediately. The "Reduced speed" warning message in the instrument cluster is reset after switching the ignition off and on again (terminal 15 change).

#### Invoicing

Invoicing: For documentation and warranty invoicing, select the labor operations and PQIS coding specified below for the relevant repairs and enter them in the warranty claim:

| APOS     | Labor operation                                   | I No. |
|----------|---------------------------------------------------|-------|
| 37751950 | Removing and installing servo motor               |       |
| 37351950 | Removing and installing automatic transmission    |       |
| 42011903 | Removing and installing rear axle (air springs)   |       |
| 42011900 | Removing and installing rear axle (steel springs) |       |

PQIS coding:

| Location (FES5)   | 37350 | Automatic transmission                     |
|-------------------|-------|--------------------------------------------|
| Damage type (SA4) | 9735  | Repair in accordance with PAG instructions |

| Parts Info: | Part No.   | Designation<br>– Use                      | Qty.  |
|-------------|------------|-------------------------------------------|-------|
|             | OME325835E | Gear actuator<br>– Rear axle differential | 1 ea. |
|             | PAF009212  | Round head screw<br>– Gear actuator       | 2 ea. |

References: ⇒ Workshop Manual '373519 Removing and installing automatic transmission (with electric motor)'  $\Rightarrow$  Workshop Manual '377519 Removing and installing servo motor (electric gear actuator)'

Important Notice: Technical Bulletins issued by Porsche Cars North America, Inc. are intended only for use by professional automotive technicians who have attended Porsche service training courses. They are written to inform those technicians of conditions that may occur on some Porsche vehicles, or to provide information that could assist in the proper servicing of a vehicle. Porsche special tools may be necessary in order to perform certain operations identified in these bulletins. Use of tools and procedures other than those Porsche recommends in these bulletins may be detrimental to the safe operation of your vehicle, and may endanger the people working on it. Properly trained Porsche technicians have the equipment, tools, safety instructions, and know how to do the job properly and safely. Part numbers listed in these bulletins are for reference only. The work procedures updated electronically in the Porsche PIWIS diagnostic and testing device take precedence and, in the event of a discrepancy, the work procedures in the PIWIS Tester are the ones that must be followed.

© 2020 Porsche Cars North America, Inc.

### **AfterSales**